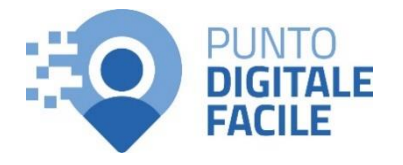

## GUIDA PER RICERCARE UNA PRESTAZIONE ONLINE SENZA PRENOTARE

Sul sito Puglia Salute – ASL Lecce con tessera sanitaria o SPID/CIE

## Visita il nostro sito <u>https://www.retefacilitadigitale.it/</u> per visualizzare altre guide, video tutorial e conoscere i nostri punti di facilitazione

- 1) Collegarsi al sito Puglia Salute -ASL Lecce Q Azienda Sanitaria Locale della provincia di Lecci Puglia Salut ASL Lecce https://www.sanita.puglia.it/web/asl ASL Lecce / Home -lecce 2) Cliccare su "Servizi Online" e successivamente dal menù a Servizi on-line Servizi per assistiti celiaci comparsa selezionare "Gestione Prenotazione Vaccino COVID19 Visura esenzioni con prenotazione". autenticazione Prenotazione ricetta rossa SSN o ALPI Scelta e revoca del medico con autenticazione Prenotazione ricetta dematerializzata Diario vaccinazioni con autenticazione Gestione prenotazione Autocertificazione esenzioni per Pagamento ticket reddito Fascicolo Sanitario Elettronico
  - **Gestione prenotazione**
  - Il servizio consente, per le prenotazioni effettuate online, allo sportello CUP o per telefono di:
  - visualizzare le prenotazioniscaricare il coupon di prenotazione
  - disdire una prenotazione
  - pagare il ticket
  - recuperare la ricevuta di pagamento ticket

## ASSISTENZA

In caso di malfunzionamento o di esito negativo del servizio richiesto, inviare una mail all'indirizzo <u>assistenzaportale@sanita.puglia.it</u> specificando il codice fiscale del paziente, il codice della prenotazione, la struttura presso cui è stata effettuata, il problema rilevato.

 Selezionare nel menù di sinistra la funzione "Ricerca Prestazione" ed eseguire l'"Accesso Libero" inserendo il codice fiscale e il numero della tessera sanitaria (presente sul retro della stessa).
Successivamente cliccare su "Verifica".

3) Cliccare su "Accedi al servizio" in

alto a destra.

Oppure effettuare direttamente l'"Accesso Autenticato" con SPID o CIE.

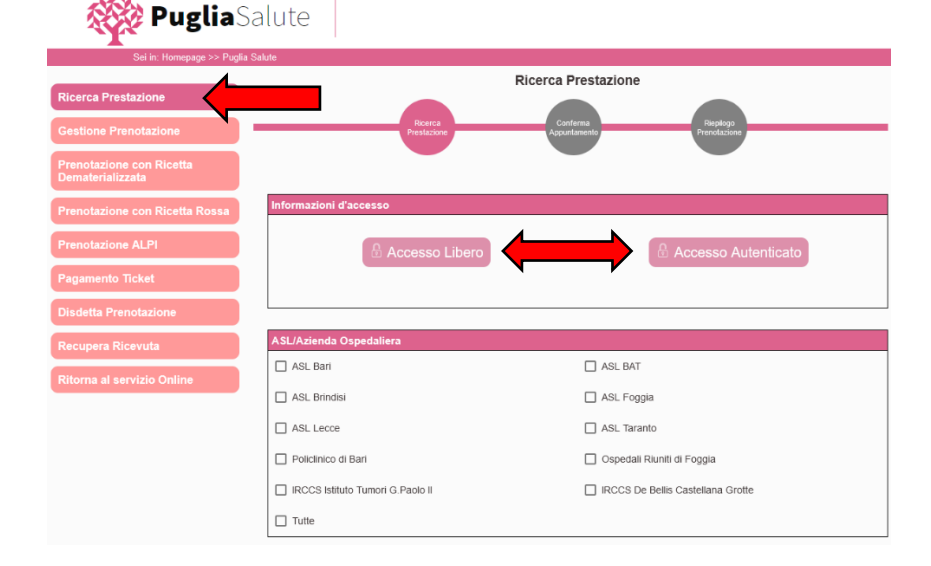

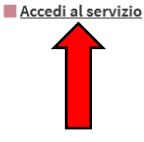

5) Selezionare l'ASL o Azienda Ospedaliera dove effettuare la ricerca e il tipo di prestazione (SSN per Sistema Sanitario Nazionale e ALPI per Attività Libero Professionale Intramoenia).

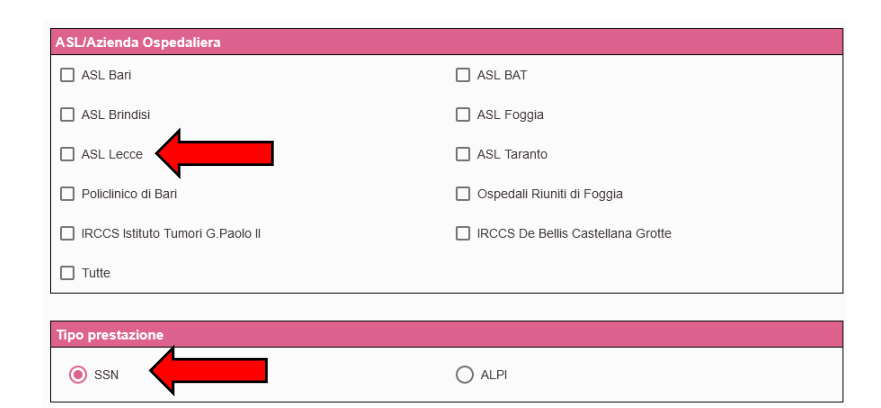

- 6) Nella sezione "Prestazione da ricercare" scrivere la prestazione richiesta attraverso l'<u>apposito</u> <u>codice</u> presente nella ricetta oppure scrivendo il <u>nome</u>. Nel campo successivo sarà possibile anche indicare la priorità e l'esenzione. Infine premere "Cerca".
- 7) Dopo una breve attesa verranno mostrate le disponibilità di appuntamenti per la prestazione inserita e sarà possibile procedere con la procedura di prenotazione premendo il pulsante "Procedi con la prenotazione".

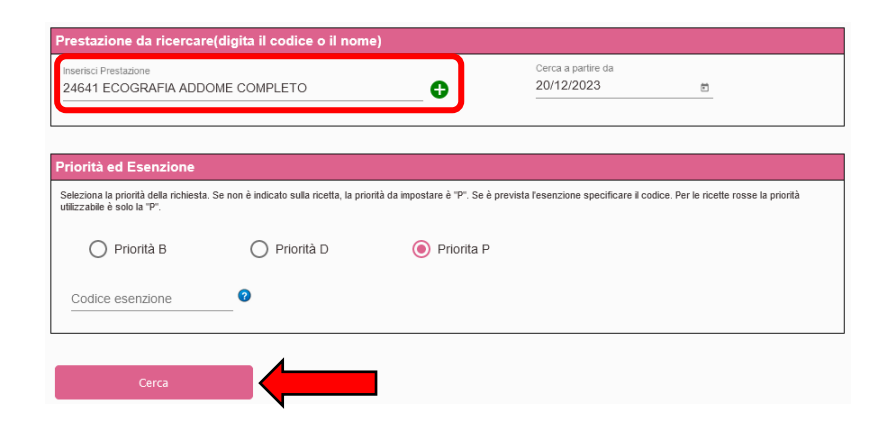

| Struttura                                     | Ambulatorio          | Prestazione               | Disponibilita         | Modalita<br>prenotazione | Altre<br>Disponilità |
|-----------------------------------------------|----------------------|---------------------------|-----------------------|--------------------------|----------------------|
| 09 - Studio Radiologico<br>Monosi-Amati Lecce | Via Cavour, 21       | Ecografia addome completo | 19/02/2024<br>11:00   | 9 9 12                   | Vedi                 |
| 13 - Studio Rad. Gen. Quarta<br>Colosso Lecce | Via Turati, 15 Lecce | Ecografia addome completo | 18/03/2024<br>09:40   | v <sup>o</sup> /**       | Vedi                 |
| Ospedale di Copertino                         | Piano Terra          | Ecografia addome completo | 07/05/2024<br>12:00   | R 6 14                   | Vedi                 |
|                                               |                      | Rise                      | per pagina: <u>10</u> | ▼ 1-30                   | of 3 🔍               |
| Reimposta filtri                              |                      | Procedi co                | n la prenotazione     |                          |                      |

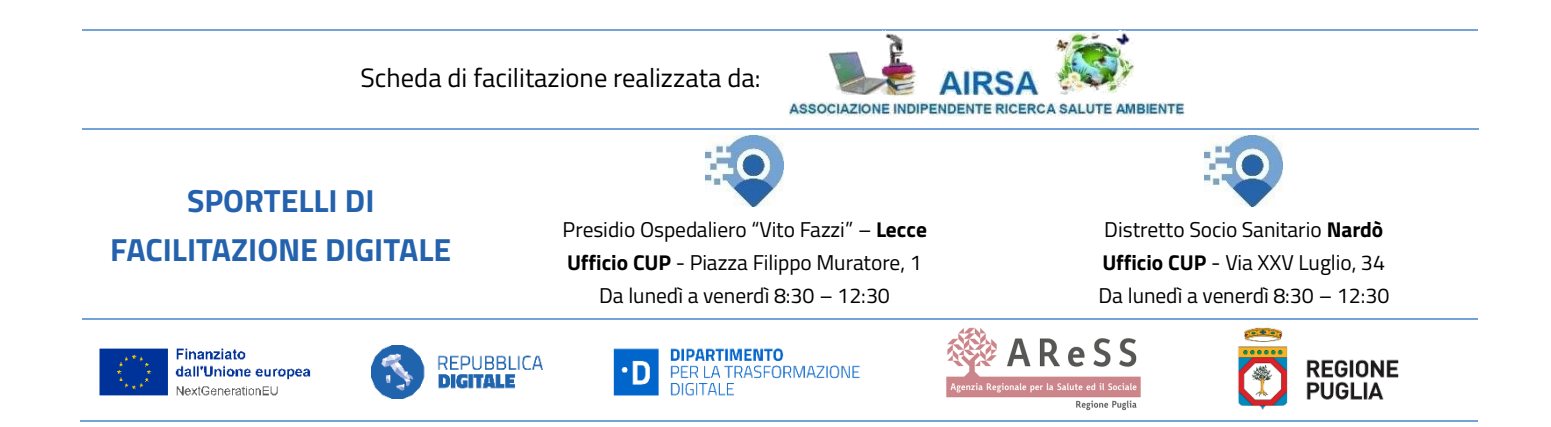